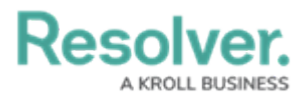

## **Review Persons of Concern**

Last Modified on 05/24/2022 5:45 pm EDT

Whenever a person entity has been flagged or banned because of their adverse involvement in incidents or cases, they can be reviewed quickly in the **Persons of Concern** report.

## To review persons of concern:

- 1. Log into a user account from the **Incident Owner**, **Incident Supervisor**, or **Incident Investigator** user groups.
- 2. Click the dropdown in the nav bar > **Incident Management**.

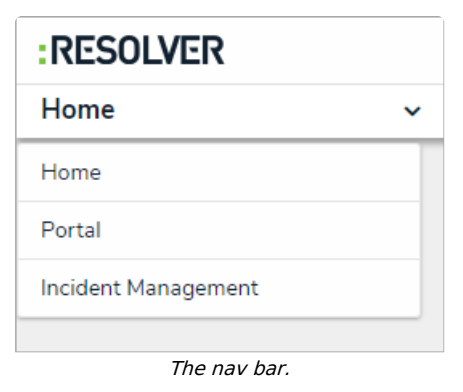

3. Navigate to the **People** tab.

| Incident M | anagement                                                                                                    | ~       | Triage | Incidents | Investigations | Cases | People |        |
|------------|----------------------------------------------------------------------------------------------------|---------|--------|-----------|----------------|-------|--------|--------|
| People     |                                                                                                    |         |        |           |                |       |        |        |
| Persons    | of Concern                                                                                                    |         |        |           |                |       |        |        |
| C-1        | Riverdale Inc                                                                                                    | dustrie | es     |           |                |       |        | Active |
|            | Since its founding in Bavaria in 1872, Riverdale Industries, Inc. has become the leading supplier of fiberboard products in Europe and North<br>America, with offices in 12 cities worldwide, including the U.S. Headquarters in Arlington, VA. This is the only remaining fabr |         |        |           |                |       |        |        |
|            |                                                                                                    |         |        |           |                |       |        |        |
| Banned     | from Properties                                                                                                    | s       |        |           |                |       |        |        |
|            |                                                                                                    |         |        |           |                |       |        |        |
| P-1        | Tristan Alves                                                                                                    | 5       |        |           |                |       |        | Banned |
|            |                                                                                                    |         |        |           |                |       |        |        |
|            |                                                                                                    |         |        |           | The People     | tah   |        |        |

4. Click the Company record in the **Persons of Concern** section to open the **IM - Person** report.

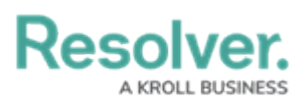

| 1 - Person Repo             | ☆ 🎜 🖻 🗟 🖻                   |                                  |                   |
|-----------------------------|-----------------------------|----------------------------------|-------------------|
| 1 Tristan Alves             |                             |                                  |                   |
| 194                         | First Name                  | Last Namo                        | Barran Tuna       |
|                             | Tristan                     | Alves                            | Employee          |
|                             | Date of Birth               | Gender                           | Email 1           |
| Date Uploaded: Apr 27, 2021 | September 2, 1980           | Male                             | talves0@w3.org    |
| 2.54 PM                     | Residence History           |                                  | Employment Record |
|                             | Tristan Alves: 666 Eagle Cr | est Terrace, Arlington, FL 36526 |                   |

The Incident Management Person Report.